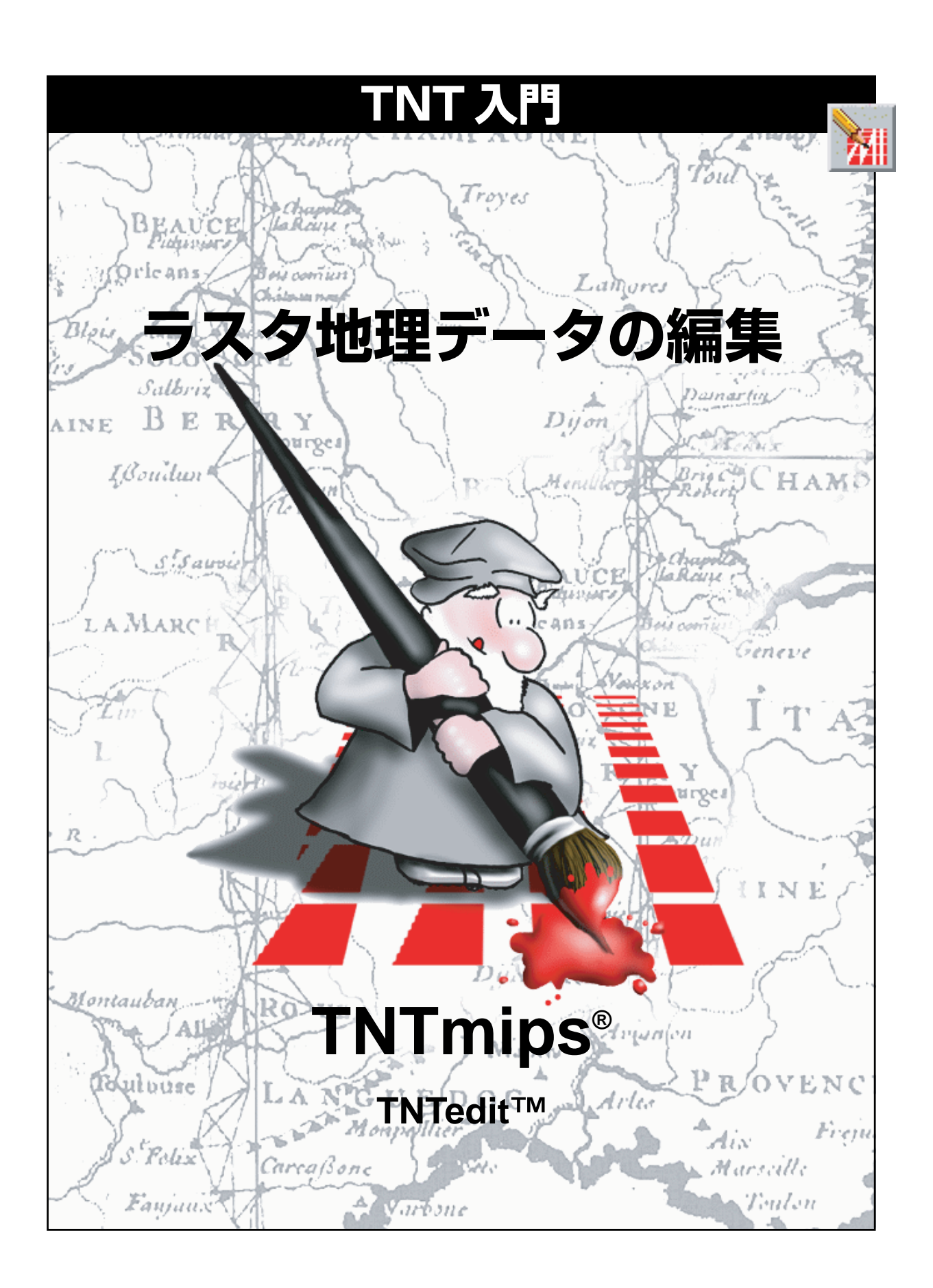

### はじめに

本書では、TNTmips<sup>®</sup>とTNTedit<sup>™</sup>の空間データ・エディタでラスタ地理空間オブジェクトを作成、変更、 更新する方法を紹介します。ラスタ・オブジェクトには、共通なデータ・タイプの数値セルの二次元配列が 含まれています。各セルの値により、地理空間変数(標高、土壌タイプ、作物タイプなど)や表示用のカラー 情報(数値ピクセル・カラー)を表現することができます。本書では、基本的なラスタ編集ツールの概要を 説明します。また、空間データ・エディタには、ベクタ、CAD、データベース、TIN、リージョン等の地理デー タを編集するためのツールも用意されています。

**必須基礎知識**本書では、読者が『TNT入門:地理空間データ表示』、『TNT入門:システムの基本操作』の 練習問題を完了しているものと仮定しています。必須知識や基本操作についてはこれらの練習問題で説明 されており、本書では繰り返して説明しませんので、必要に応じこれらの冊子やTNTmipsリファレンスマ ニュアルで調べてください。

**サンプルデータ**本書の練習問題では、TNT製品に添付されているサンプルデータを使用します。TNT製品の CD にアクセスできない場合は、マイクロイメージズ社のウェブサイトからデータをダウンロードできます。特に、本書ではEDITRASTデータ・コレクションのLANCSOILおよびUNLPHOTOプロジェクト・ファイルのオブジェクトを使用します。ハードディスク・ドライブ上にこれらのファイルの読み込み/書き込み用のコピーを作成してください。CD-ROMの読み込み専用のサンプルデータを直接操作すると問題が発生する可能性があります。

**その他の資料**本書では、空間データ・エディタでのラスタ編集に関する概要しか示されておりません。詳細はTNTリファレンスマニュアルを参照してください。空間データ・エディタの詳細について200ページを超える説明が載っています。

**TNTmipsとTNTlite**<sup>®</sup> TNTmipsには2つのバージョンがあります。プロフェッショナル・バージョンと、 無料バージョンであるTNTliteです。本書では、どちらのバージョンも「TNTmips」と呼ぶことにします。 プロフェッショナル・バージョンにはソフトウェアライセンス・キーが必要です。このキーがない場合、 TNTmipsはTNTliteモードで動作し、プロジェクト・データのサイズが制約されるほか、TNTliteの別のコ ピーとの間でしかデータを共有できません。

空間データ・エディタは、TNTviewやTNTatlasでは使用できません。TNTliteでは、添付されたサンプルの 地理データを使用してすべての練習問題を完全に実行することができます。

Keith Ghormeley、2000年9月20日

本書の一部のイラストでは、カラー・コピーでないと重要な点がわかりにくい場合があります。マイクロイ メージズ社のウェブサイトから本書を入手されれば、カラーで印刷したり表示できます。また、このウェブサ イトからは、『TNT 入門』のその他のテーマに関する最新のパンフレットも入手できます。インストール・ガ イド、サンプルデータ、および最新バージョンのTNTliteをダウンロードできます。アクセス先は次の通りです。 http://www.microimages.com

# 地理空間オブジェクト・エディタ

TNT空間データ・エディタ(Edit / Spatial Data (編集 / 空間データ)) は、単純な単一オブジェクトの作業や複雑なマルチ・レイヤー、マル チ・オブジェクトの操作に使用可能な、柔軟な編集環境を提供します。 1つのレイヤーに1つのオブジェクトを配置したり、読み込み専用の参 照レイヤーを編集可能な他のレイヤーと組み合わせることができます。 さまざまなタイプのオブジェクトを前から後に順に重ねて同時に表示 することができます。

編集操作は、現在「アクティブな」レイヤーに対して適用されます。レ イヤーを切り換えるとき、アクティブ・レイヤー(ラスタ、ベクタ、 CAD、または、TIN)のデータ・タイプに従って編集ツールが自動的に 変わります。 新しく作成されるオブジェクトに対し て、座標登録を個別に定義することも できますし、エディタで別のレイヤー から座標登録を与えることもできま す。

1つの「レイヤー」は、1つの地理空間 オブジェクト(ラスタ、ベクタ、CAD、 TIN、データベース、または、複雑なレ イアウト)を含むことができます。 TNTは、すべてのレイヤーの座標登 録とスケールを自動的に調整します。

> 1 つの編集可能なレイヤー がアクティブなレイヤーと して選択されます

 つまたは複数の編集可能 なレイヤーの間で切り換え ます

1 つまたは複数の読み込み 専用参照レイヤー

TNTmipsの編集ツールと似たものは他のソフトウェア製品にもありま すが、TNT空間データ・エディタで重要なのは、**地理空間的に関連する** 複数のオブジェクトを容易に直観的に編集できる点です。TNTでは座 標登録が自動的に保持され調整されるため、あらゆるタイプのプロジェ クト・データを同時に編集できます。したがって、作成するすべての新 しいオブジェクトに対して他のレイヤーから自動的に座標登録を与え ることができ、すべてのプロジェクト・データに関して正しい地理空間 的な関係が得られます。

4~13ページの練習問題では、大学 構内の一部を案内するための航空写真 の作成方法を紹介します。14~19 ページでは、その他のラスタ編集ツー ルの概要を説明します。

素があります 1 つまたは複数の要素を選択でき ます 選択された 1 つの要素をアクティ ブにして編集操作を行うことがで きます

地図コントロールの調整とメンテ ナンスはすべて自動的に行われま す

アクティブ・レイヤーには多くの要

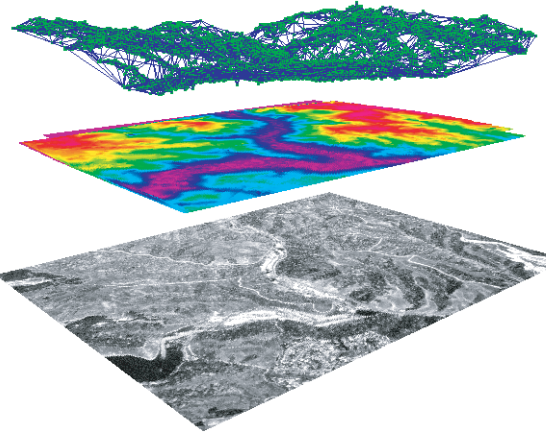

# ラスタを開く

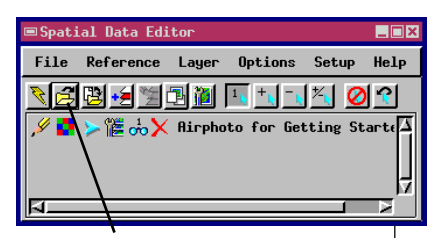

Open Object for Editing(オブジェ クトを編集用に開く)アイコン・ボタ ンをクリックして UNL を開きます。

最初の練習問題では、1つのレイヤー を使用して単一ラスタ・オブジェクト を編集します。後の練習問題では、参 照レイヤーの中にある第2のラスタ・ オブジェクトを使用して単一ラスタ・ オブジェクトを編集します。

#### 用語:

カラーマップ(「カラーテーブル」とも いいます)は、8ビットのデータ値(0 ~255)を離散的な表示色に割り当て ます。カラーパレットは、カラーを選 択したり編集するために、カラーマッ プのすべてまたは一部をグラフィッ ク・インタフェース内に表示します。

#### ステップ

 Open Object for Editing (オブジェクトを 編集用に開く) アイコン・ボ タンをクリックし、LITEDATA/ EDITRAST/UNLPHOTO/UNL ラ スタ・オブジェクトを選択し ます。

ビュー・ウィンドウには、ユーザが 時々UNL ラスタ・オブジェクトに保 存する一時的な作業ラスタが表示され ます。 最初の練習問題では、大学構内の一部の航空写真画像を含むラスタ・ オブジェクトを編集します。ここでは、構内案内用のカラー画像地 図を提供できるよう、歩道と建物にマークを付けます。もちろん、こ こで行う編集操作を、CAD やベクタ・オーバレイの中で空間デー タ・エディタを使用して行うこともできますが、この練習問題では サンプルのラスタ・オブジェクト自身を編集します。

TNT 空間データ・エディタ (Edit / Spatial Data (編集 / 空間データ)) を開きます。Open Object for Editing (オブジェクトを編集用に開く) アイコン・ボタンをクリックし、LITEDATA/EDITRAST/UNLPHOTO/UNL ラスタ・オブジェクトを選択します。UNL は8ビットの512×512のラ スタ・オブジェクトであり、デフォルトのカラーマップを使用して表示 されます。表示色はすべてのグレー階調色でですが、カラーマップに は、編集操作に使用するための明るいカラーの選択肢も含まれていま す。

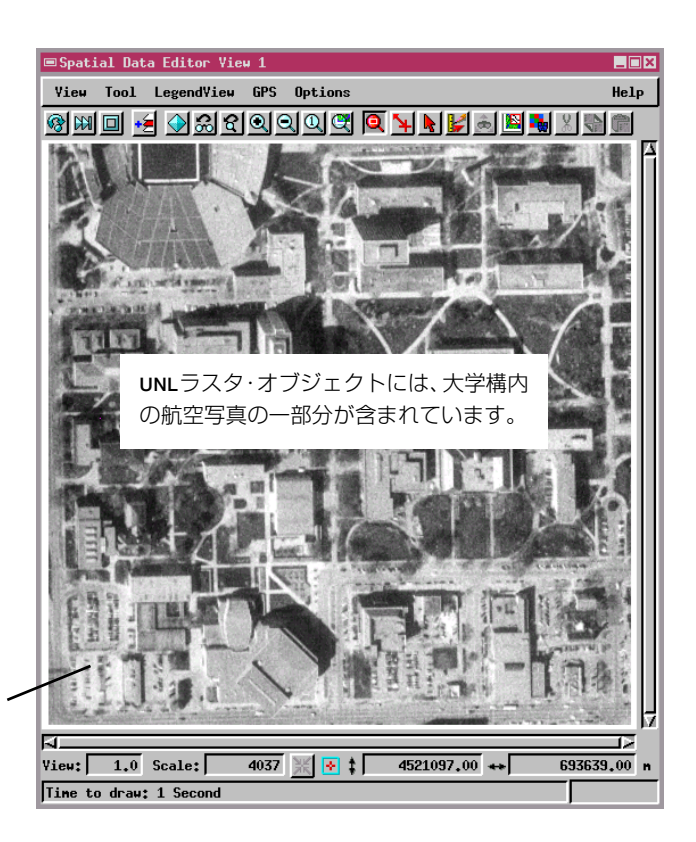

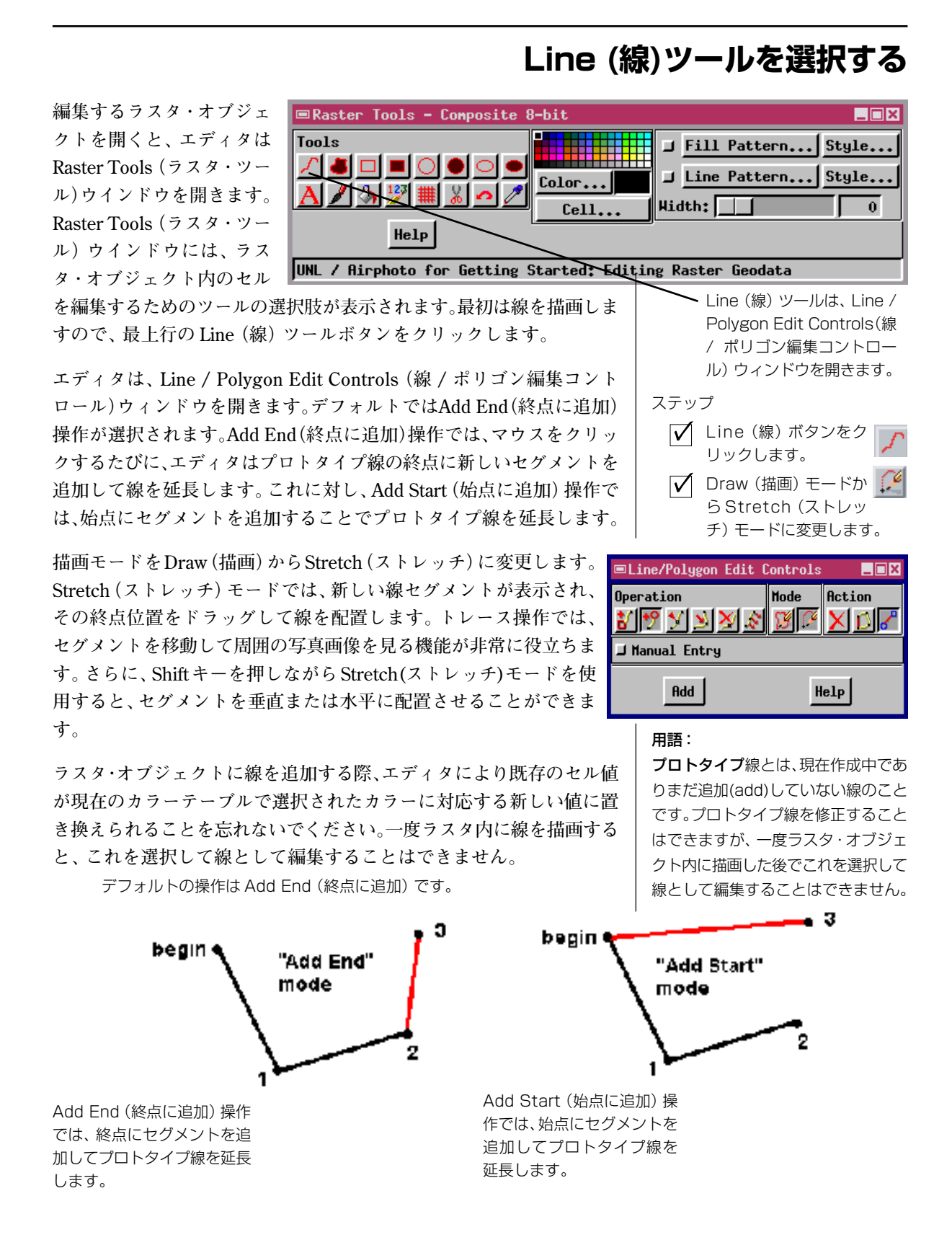

# 線のカラーと幅を選択する

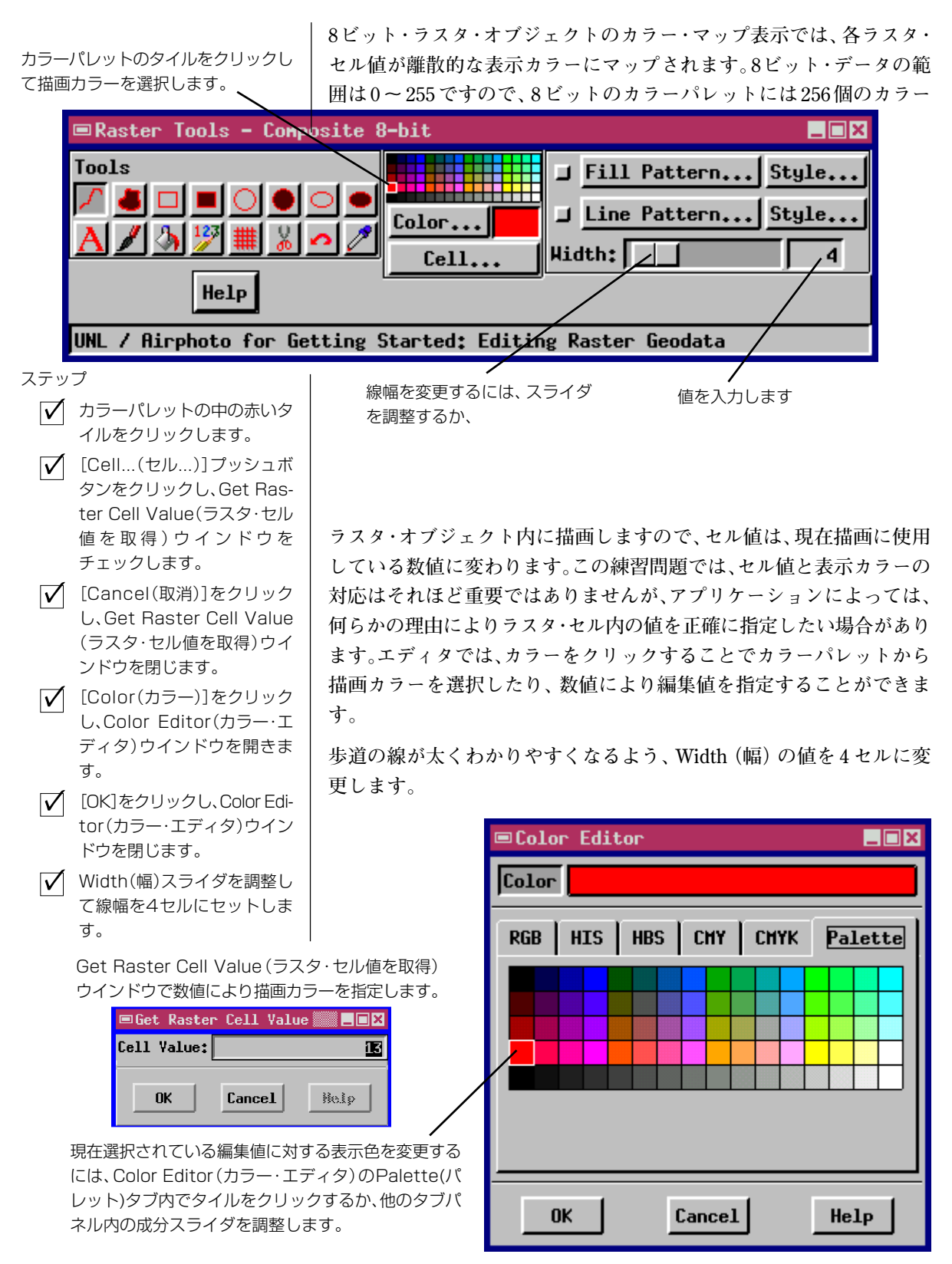

### プロトタイプ線を描画する

ここまでで、構内案内用の歩道を赤で描画する準備ができました。イラ ストのように、写真の図書館から中央東側の駐車場まで歩道を描画しま す。Line (線) ツールがアクティブになっている状態では、マウスをク リックするたびにエディタは**プロトタイプ線**セグメントを追加します。 最初のクリック操作では線の始点が定義されますので、図書館の東側か ら歩道が現れる点を選択します。続いて、歩道が南に曲がる場所まで カーソルを移動してクリックします。

エディタは、最初の2つのクリック点を結ぶプロトタイプ・セグメント を描画します。次に、歩道が駐車場に接する場所をクリックします。現 在はStretch(ストレッチ)モードになっていますので、各操作での新し いセグメントの終点をドラッグすることで、伸縮可能なセグメントを正 確な位置にドラッグできます。マウスの右ボタンをクリックしてプロト ステップ

- 図書館と駐車場を結ぶ歩道を
  見つけます。
- マウスの左ボタンをクリック して新しいプロトタイプ線セ グメントを追加します。
- それぞれの新しい点をドラッ グして新しい線セグメントの 位置を調整します。
- マウスの右ボタンをクリック して線を追加します。

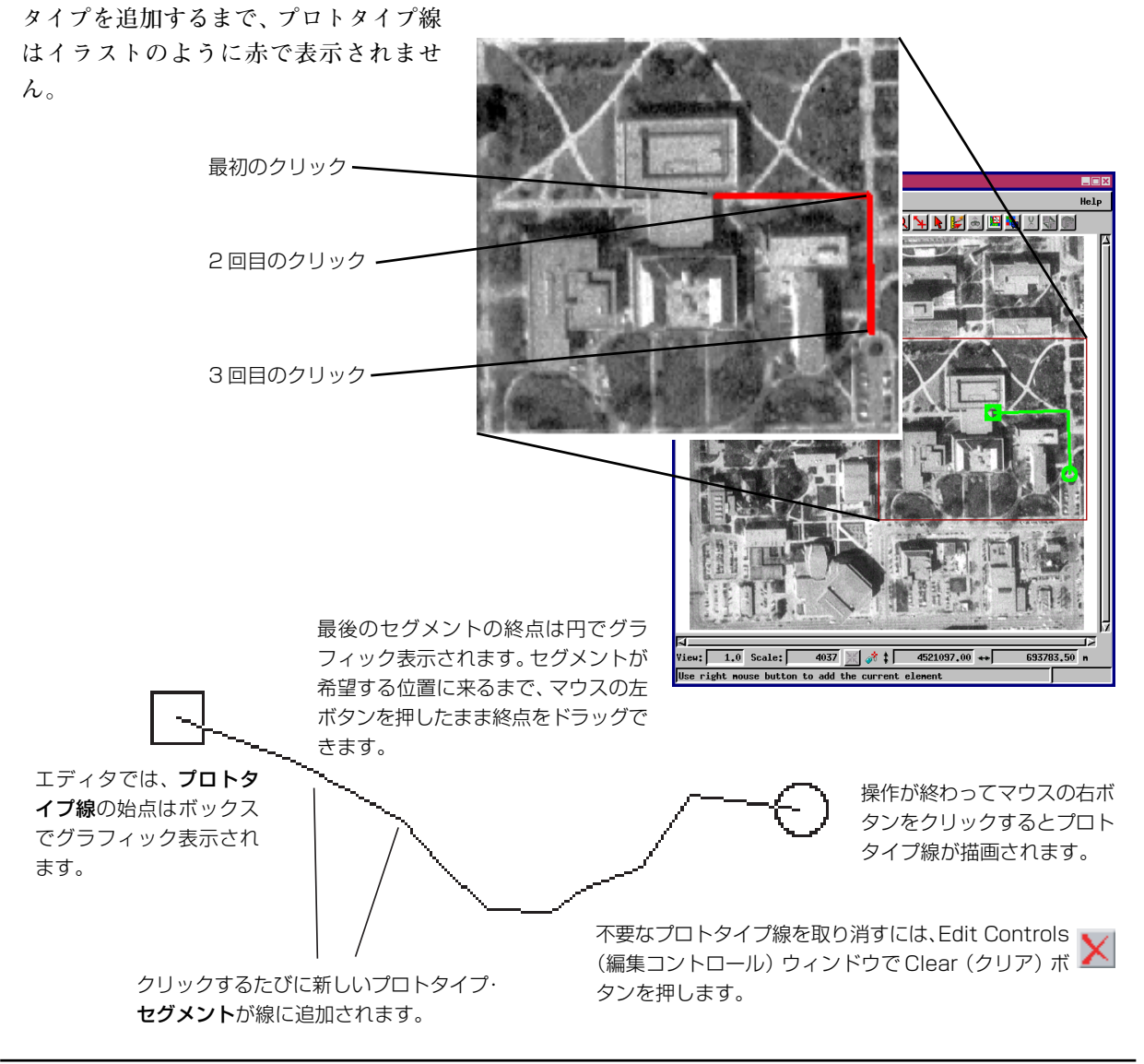

### ラスタ内に線を描画する

ステップ

- イラストのように、歩道経路 用の線を追加します。
- ✓ File / Save (ファイル / 保存)を選択して編集内容を UNLラスタ・オブジェクトに 書き込みます。
- ✓ Preference / Save (ユー ザー設定 / 保存)を選択し、さ らに Autosave interval (自 動保存時間)を選択します。

ズーム操作や移動を行いながら写真全

図のように歩道経路を描画します。プロトタイプ線をラスタ・オブジェ クト内に描画する操作を終了する場合は、マウスの右ボタンをクリック します。エディタは、選択されたカラーと幅で線を描画します(描画し たものを削除したり修正する方法は、後の練習問題で説明します)。

随時、ズーム機能を使用して大きい倍率で作業したり、スクロールバー を使用してウィンドウの枠からはみ出した線に対する操作を続けるこ とができます。Spatial View(空間ビュー)ウインドウではすべての標準 表示ツールを使用できます。

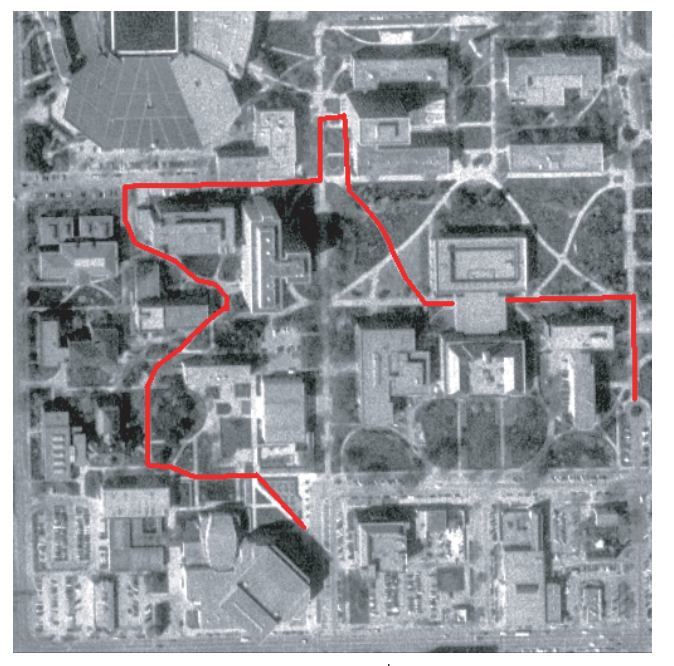

描画した赤い歩道経路により、写真画像のセル 値が13に変更されています。セル値13は、現 在のカラーテーブルで赤い表示値にマップされ ています。

エディタは、変更内容を一時的な作業ラスタ内 に保持しています。図のように赤い歩道経路を 描画できたら、File / Save (ファイル / 保存)を 選択してUNLラスタ・オブジェクトを更新しま す。

オブジェクト・エディタには自動保存機能も用 意されています。

| 体に線を追加します。                                                   |                                                                                                    |                                                |  |  |  |
|--------------------------------------------------------------|----------------------------------------------------------------------------------------------------|------------------------------------------------|--|--|--|
|                                                              | Verify                                                                                                    |                                                |  |  |  |
| エディタはVerify(確認)ダイ S<br>アログを開き、UNLラスタ・                        | Saving over the original object will permanently remove the original object.<br>Do you wish to save over the original object? |                                                |  |  |  |
| オブジェクトを変更するか、<br>再度それぞれの自動保存操作                               | Yes No                                                                                                    | Cancel Help                                    |  |  |  |
| を行うか、聞いてきます。                                                 | Setup (セットアップ) メニューから<br>保存)を選択し、作業内容を保存する                                                                                    | Preferences / Save (ユーザ設定 /<br>頻度を指定します。こうしておく |  |  |  |
| ■Yeri)'y                                                     | と、エ                                                                                                    | ディタは、自動保存時間が経過す                                |  |  |  |
| Save timer inter<br>"UNL / Raster ext<br>Do you wish to save | val has elapsed for:<br>racted from LAN2ONNAN"<br>the latest modifications?                                                   | 「にユーザに聞いてきます。                                  |  |  |  |
| Save Save As                                                 | Skip Cancel Help                                                                                                    |                                                |  |  |  |

プロトタイプ線に対しては3つの主要な編集操作を使用できます。 Insert (挿入)、Drag (ドラッグ)、およびDelete (削除) ツールを順番に 選択し、プロトタイプ線の形状を変更する練習を行ってください。画像 の中の基準となる地物に沿ってプロトタイプ線を作成する際に、各操作 ごとに便利な面が異なります。曲線経路に沿ってクリックして新しいセ グメントを配置していく際、片側をクリック (その頂点を削除) したり 角をカット(新しい頂点を挿入)すると地物を入力しそこなう場合があ ります。各編集操作の感じがわかるまで、プロトタイプ線の操作を練習 してください。プロトタイプ線は、必要ならば練習後に取り消すことも できます。

ラスタ・オブジェクトを編集する場合は慎重にプロトタイプ線を編 集することが特に重要です。一度ラスタ・オブジェクト内に線を描 画すると、これを線として選択したり、ベクタ・オブジェクトや CADオブジェクトの中で線要素を再選択するようには、形状を修 正することはできません。後のレッスン(11ページ)で説明するよ うに、最後のFile / Save (ファイル / 保存)操作以後に行った編集 を元に戻すことはできますが、やり直し操作を使用すると編集内容 は完全に失われます。

### 挿入、削除、ドラッグ

プロトタイプ線に関する操作を練習してください。

UNLラスタ・オブジェクト内に結果を 描画する場合は、マウスの右ボタンま たは [Add (追加)] をクリックしま す。 プロトタイプ線を捨てるには、 [Cancel (取消)] ボタンをク

リックするか、別のツールを選 択します。

Delete (削除) は、間違って地物か ら外れた場所をいくつもマウスでク リックしてしまった場合に頂点を削 除します。

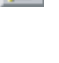

Insert (挿入) は、マウスによるク リック箇所が少な過ぎて複雑な地物 の形状に合わない場合に頂点を挿入 します。

**Drag (ドラッグ)**は、マウスによる クリック位置が地物と合っていない 場合に頂点をドラッグします。

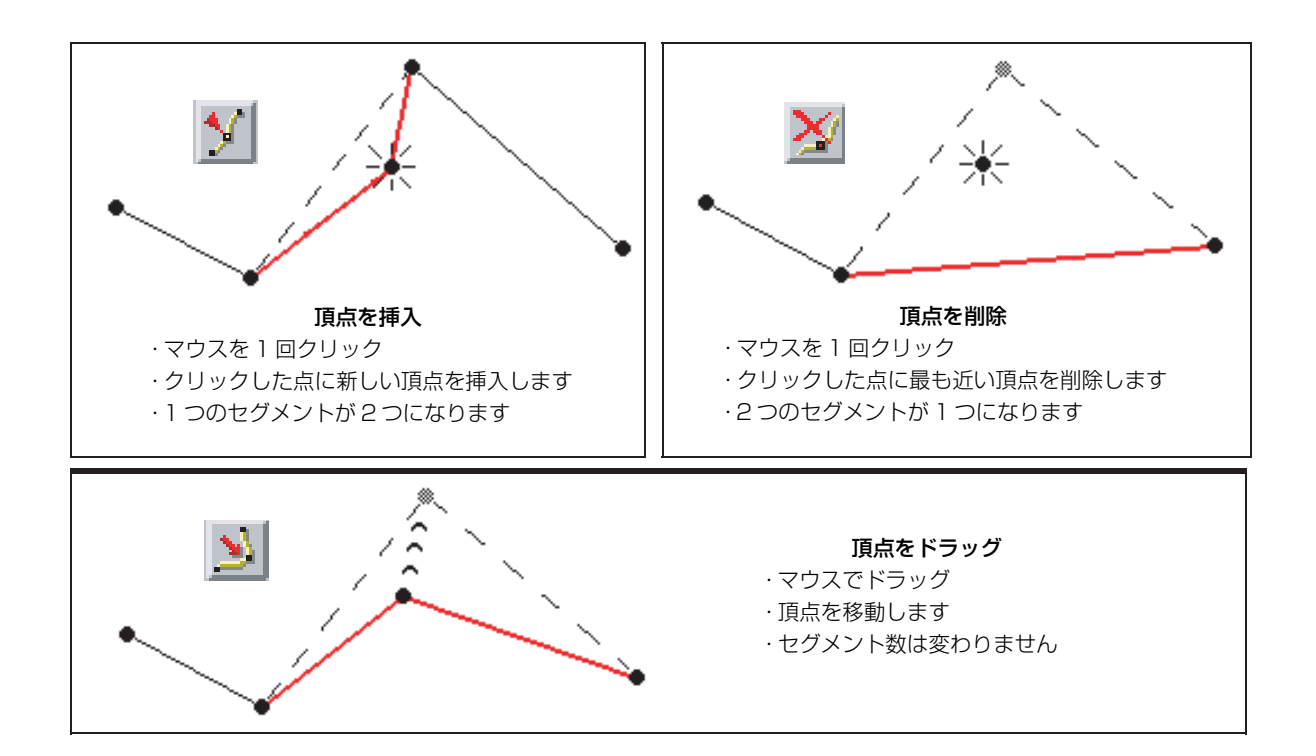

# ポリゴンを描画する

線の始点にはボックス のマークが付けられま す。

点には円のマークが付 けられます。 せた場合にポ せた場合にポ しゴンを閉じた様子を 示します。 ポリゴンを閉じると、エディ タは、選択された描画カラー または塗りつぶしパターンで ポリゴンを塗りつぶします。

最後のセグメントの終

Polygon (ポリゴン) ツールは、ここまで使用してきたLine (線) ツール に比べると多少複雑です。Line (線) ツールの場合と同様、ポリゴンの 始点はボックスで示され、最後のセグメントの終点は円で示されます。 ポリゴン・ツールで異なるのは (最初の頂点と最後の頂点の間の) 破線 セグメントであり、マウスの右ボタンをクリックしてポリゴンを完成さ せた場合にポリゴンがどのように閉じられるかを示します。ポリゴン・

> ツールのこれ以外の機能はすべてLine(線)ツールと同 じです。

> この練習問題では、構内の建物の輪郭を描画します。 Add Polygon (ポリゴン追加) ツールを選択し、さらに塗 りつぶし色としてパレットから黄色を選択します。マウ スの左ボタンをクリックして建物のコーナーに一連の頂 点を配置し、マウスの右ボタンをクリックしてポリゴン を完成させます。エディタは、自動的にポリゴンを描画 カラーで塗りつぶします。

> プロトタイプ線を編集するのと同じ方法で、プロトタイ プ・ポリゴン要素を編集することができます。挿入、削 除、ドラッグ操作を使用してプロトタイプ・ポリゴンの 形状を修正してからラスタ・オブジェクト内にポリゴン を描画します。

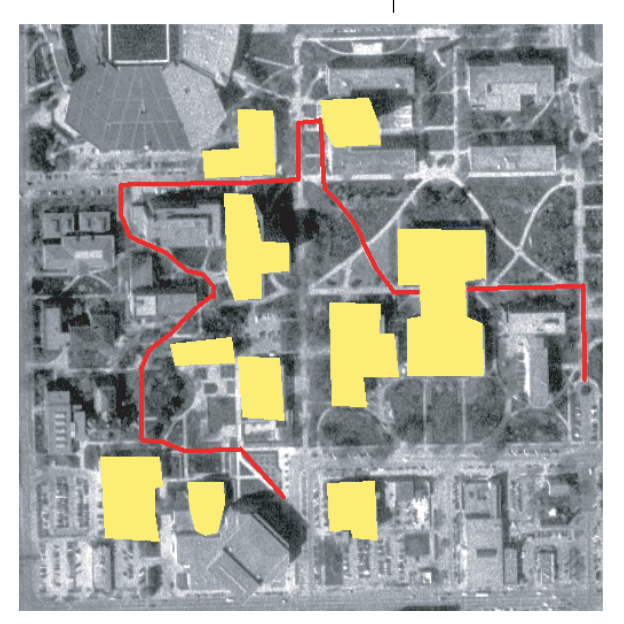

ステップ

- ✓ Add Polygon (ポリゴン追加) ツールを選択 します。
- 🔽 描画カラーとして黄色を選択します。
- マウスの左ボタンをクリックして一連の頂点を配置 します。
- マウスの右ボタンをクリックしてポリゴンを追加します。
- ✓ イラストのように、構内のいくつかの建物の輪郭を トレースする練習をしてください。

これらの編集内容はUNLラスタ・オブ ジェクトには保存しないでください。

# 復旧 / 元に戻す

Restore from Source (ソースから 復旧) ツールを使用すると、最後に作

業内容を保存してから行った編集内容

を元に戻すことができます。

空間データ・エディタでは、ユーザが行った変更の内容を一時的な作業 ラスタに保持しています。 描画による変更内容を元に戻すには、UNL ソース・ラスタ・オブジェクトから作業ラスタを復旧します。 したがっ

て、(8ページのように)編集 による変更内容をUNLラス タ・オブジェクトにまだ保 存してない限り、一時的な 作業ラスタに対する編集内 容を元に戻すことができま す。ただし、一度UNLラス タ・オブジェクトに編集を 伊友」てしまるト 須田場(4

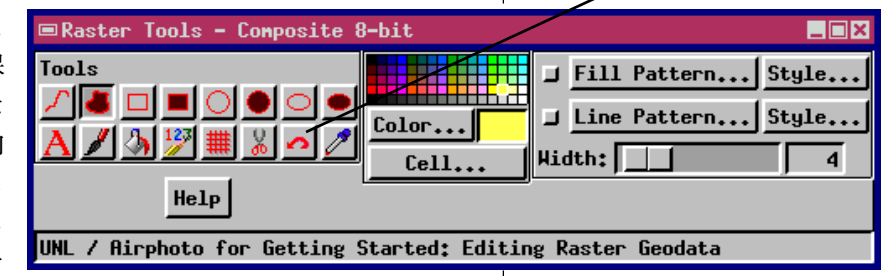

保存してしまうと、復旧操作は行えません。

Restore from Source (ソースから復旧) ツールを使用すると、画像上に ポリゴンを描画して、元に戻したい編集内容を含む領域を定義すること ができます。この練習問題では、イラストのように、写真の西と北の部 分の建物を囲むポリゴンを描画します。編集内容は、次の2つの条件を 満足する場合に削除されます。(1)最後に保存操作を行った後に編集した ものであること。(2)編集部分が復旧用ポリゴンの中にあること。 建物のポリゴンは、やり直し操作を行う候補として適しています。背の高い 建物に対しては遠近法の効果が加えら れているため、この航空写真から通常 の外観の建物の輪郭をトレースするの は難しいことが、既におわかりでしょ う。最良の結果を得るためには、屋根 の輪郭を描画してから Move Line (線の移動)操作に切り換えてプロト タイプ・ポリゴンを建物の敷地の位置 までドラッグします。

ステップ

✓ Restore from Source (ソースから復旧) ツールを使用して復旧したい領域の 周囲にポリゴンを描画し、マウスの右ボ タンをクリックします。エディタは UNL ラスタ・オブジェクトのセル値を 一時的な作業ラスタにコピーして復旧し ます。

イラストでは、複数の黄色の建物が復旧用ポリゴン(白で表示)の中に含まれており、画像はUNL ソース・ラスタ・オブジェクトから復旧されていうます。

赤い歩道が前にUNLラスタ・オブジェクトに保存 されていたため(8 ページ)、Restore from Source(ソースから復旧)操作で歩道が削除さ れていないことを確認してください。

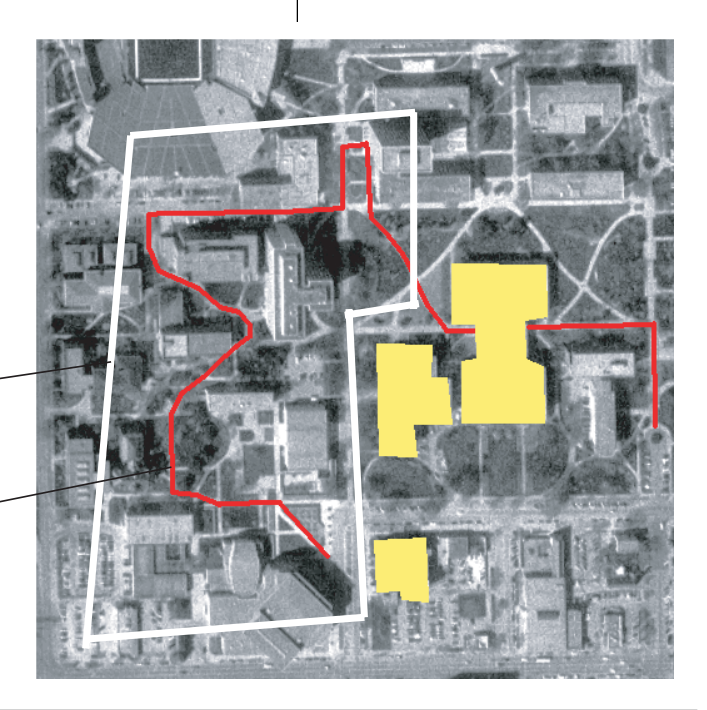

# テキストを追加する

ステップ

- Text (テキスト) ツー ルを選択します。
- ✓ マウスの左ボタンを使用して Text (テキスト) ツールの十 字線を黄色の建物の上に置き ます。
- ✓ 両方のカラーパレットで黒の 描画カラーを選択します。
- ✓ Text Edit Controls (テキス ト編集コントロール)のText (テキスト)フィールドにテキ ストを入力します。
- Font (フォント) プッシュボ
  タンでフォントを選択します。
- テキスト十字線テキストボックスのサイズを変更します。
- 【Add (追加)]をクリックし、
  ラスタのテキスト十字線の位置にテキストを描画します。

地図に添付されたリストの印刷物と建物との対応が来訪者にわかるように、構内案内地図の建物には番号を付けておく必要があります。この 練習問題では、Text(テキスト)ツールを使用して各建物に対して番号 を入力します。

Text (テキスト) ツールをクリックすると、エディタはText Edit Controls (テキスト編集コントロール) ウインドウを開きます。上部の Text (テキスト) ボックスに表示したいテキストを入力し、Font (フォ ント) プッシュボタンをクリックしてフォントを選択します。 (TNTmips に添付されているフォントや各自のコンピュータの任意の TrueType フォントを選択できます。)

画像上のテキスト十字線は、テキストが描画される位置を示します。テ キスト十字線は画像上のどこにでもドラッグできますし、ツールのテキ スト・ボックスのエッジをドラッグすればテキストのサイズを変更でき ます。テキストのサイズと位置を正しく設定できたら、Add(追加)プッ シュボタンかマウスの右ボタンををクリックすると、テキストが描画さ れます。

テキストのサイズを変更するには、テキ ストボックスの上と右のエッジをドラッ グします。 Text Edit Controls (テキスト編集コン トロール) ウインドウで入力したテキス トは、テキスト十字線ツールで UNL ラス タ・オブジェクトに追加されます。 Text: 3 Font... RAYEN.OF 🗆 Normal Ascender Height: 0,1358 inches 🗕 ⊒ Bold 0,0000 inches 🖵 Vertical Space: 両方のカラーパレットで J Italics 0.00 Get Current Map Scale: 1: 黒を選択します。 ┛ Underline degrees 0,00 **\_** Glyph Angle: ┛ Enhanced 0.00 degrees Shear Angle: -┛ Outline Sample...| Scale: To Layout 🖃 Tools Add Help Color... Color.. Width: Cell... 0 Cell... UNL / Airphoto for Getting Started: Editing Raster Geodata

### 形状を描画する

イラストのように、建物の番号付けを完了してください。この練習問題 では、構内案内地図の最終仕上げであるStart(出発点)ボックスとEnd (終了点)ボックスを追加します。

カラーパレットから緑色の描画カラーを選択し、さらにベタ塗りの四角 形の描画ツールを選択します。イラストのように、構内ツアーの出発点 と終了点にボックスを描画します。次にText(テキスト)ツールを選択 し、"start"と"end"というテキスト用に黒の描画カラーを選択します。 Text(テキスト)ツールを使用して出発点ボックスと終了点ボックスに てラベルを付けます。

他の形状描画ツールも試してください。エディタには、輪郭、ベタ塗り の四角形、円、楕円用のツールが用意されています。隅からドラッグし てプロトタイプ四角形を作成してください。プロトタイプの円と楕円は 中心からドラッグします。この後でエッジ部をドラッグすればサイズを 変更できます。

線やポリゴンの場合と同様に、マウスの右ボタンをクリックして四角 形、円、または楕円形状を画像の中に一度描画すると、これらを選択し て形状として編集することはできなくなります。(もちろん11ページで 説明したように Restore from Source (ソースから復旧) 操作により消 去することはできます。)

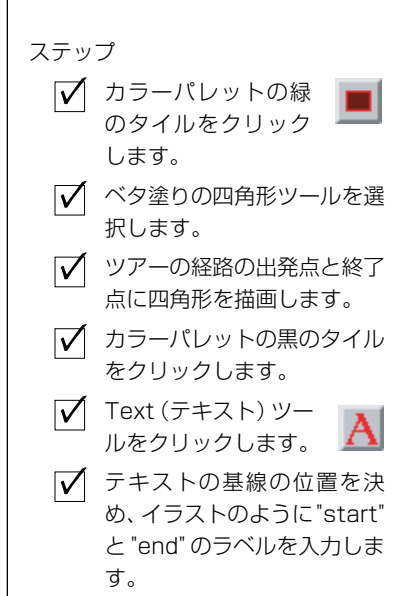

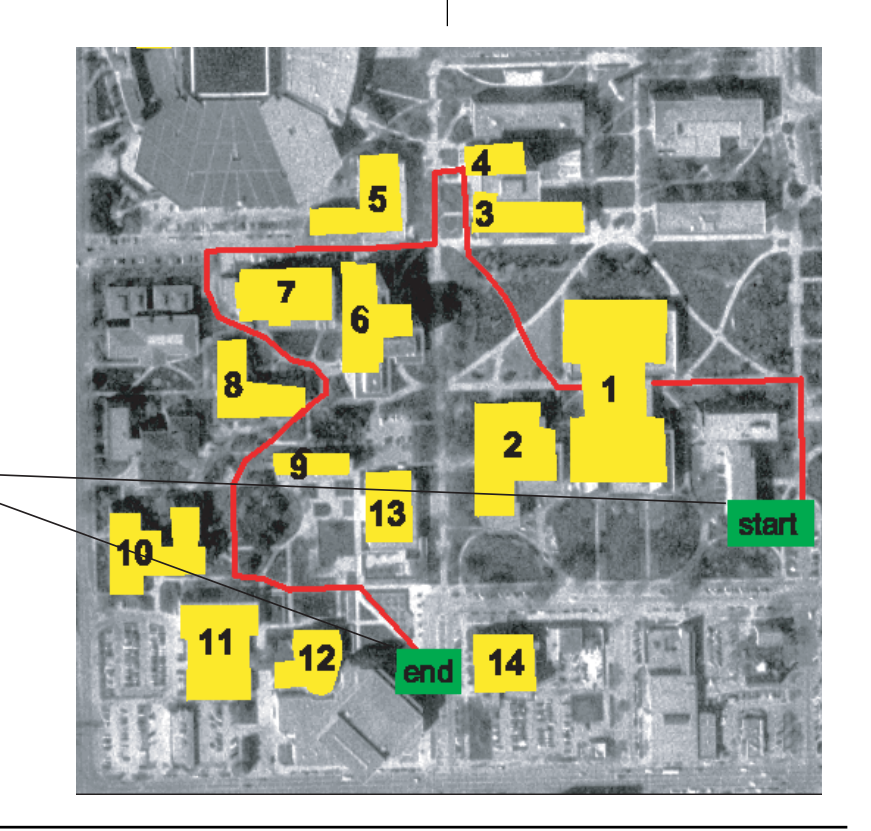

Start (出発点) ボックスとEnd (終 了点) ボックスで構内地図の画像を 完成させます。

### 流し込みによる塗りつぶし

Flood Fill (流し込みに よる塗りつぶし) ツール は3つの異なるモードで 動作し、領域内をベタ塗りのカラーま たは選択されたパターンで塗りつぶし ます。

ステップ

- 練習用の新しいラスタ・オブ
  ジェクトを作成します。
- 形状ツールを使用してイラストのような図形を描画します。

 Flood(流し込み)、Boundary (境界)、Smart (中抜き)の各
 塗りつぶし操作を練習してく ださい。

塗りつぶしツールは最初のカラーから

Flood Fill (流し込みによる塗りつぶし) ツールは、ベタ塗りのカラーま たは選択されたパターンで領域を塗りつぶします。あるベタ塗りカラー の領域を別のカラーに置き換える場合や、連続したベタ塗りカラーの境 界線で囲まれた領域を塗りつぶす場合にも、このツールを使用できま す。

塗りつぶしツールを選択するには、Flood Fill (流し込みによる塗りつ ぶし) アイコン・ボタンをクリックします。このツールは円に囲まれた 十字線で表示され、塗りつぶし処理の最初の点をマークします。マウス の左ボタンで十字線の位置を決め、マウスの右ボタンで塗りつぶし処理 を行います。

Flood (流し込み)、Boundary (境界)、Smart (中抜き)の3つの流し込 みによる塗りつぶし操作を行えます。ツールを選択すると Point Edit Controls (点編集コントロール) ウインドウが開きますので、操作を選 択します。各操作の結果を下図に示します。備考:Boundary (境界)、 Smart (中抜き)操作では、1つのベタ塗りカラーによる連続した境界を 捜します。囲まれていない領域に対してツールを適用した場合は満足な 結果が得られません。

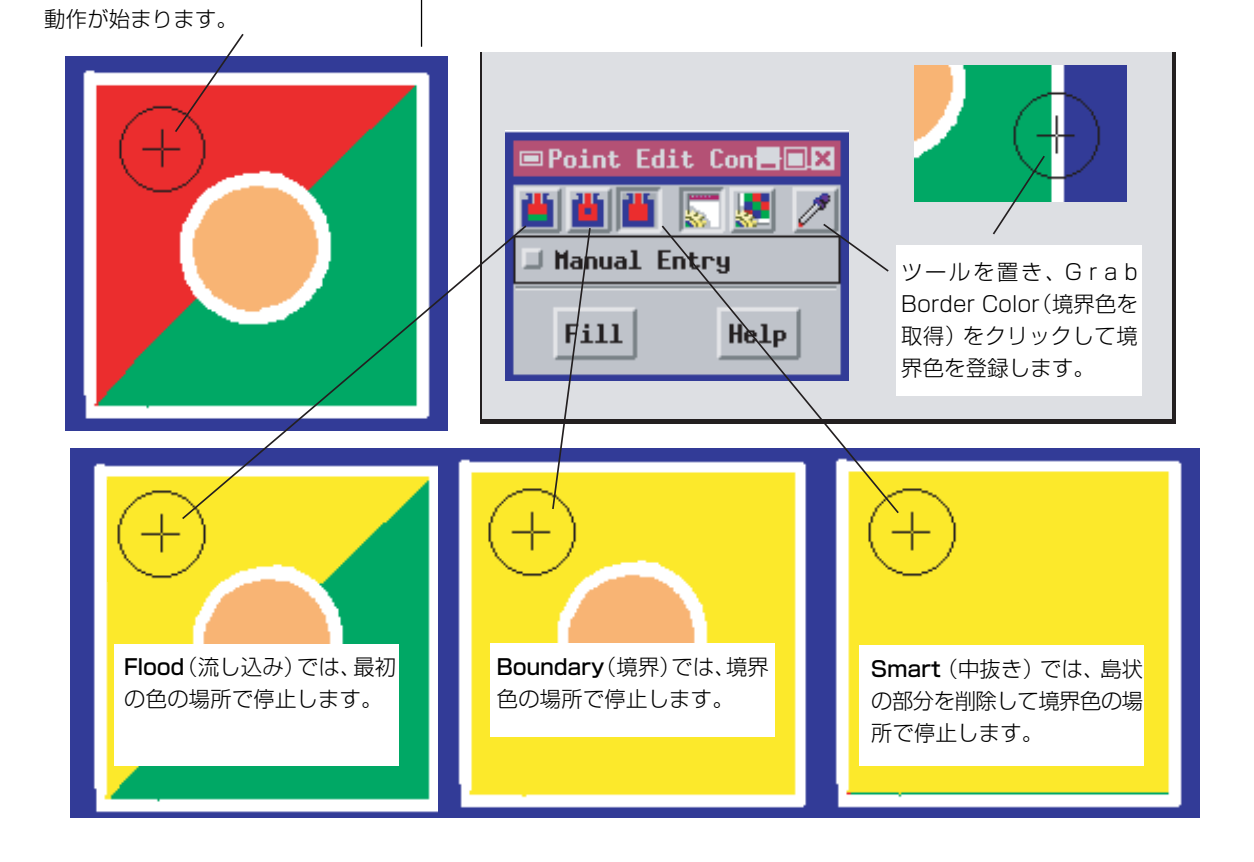

塗りつぶしパターン

塗りつぶしパターンを使用すると、背 景画像中の地物をわかりやすくするた めに、透明なパターンで塗られた形状 を描くことができます。たとえば航空 写真の中の樹木が茂った区域の周囲に ポリゴンを描画し、木の記号の塗りつ

ぶしパターンでポリゴンを塗りつぶすことができます。また、地質学者の場合であれば、岩石形成部の周囲に描画し、地質調査データに従って、ある領域に特定タイプの岩石の記号を割り当てることができます。

塗りつぶしパターンをベタ塗りにしたり、一部を透明にすることもでき ます。画像内の地物を透けて見えるように表示するには、透明パターン を選択します。形状描画ツールや Smart Fill (中抜き塗りつぶし) ツー ルとともに塗りつぶしパターンを使用することもできます。

特殊なアプリケーション用にユーザ独自の塗りつぶしパターンを必要 な数だけデザインすることができます。パターン・エディタの使用方法 については、TNTリファレンスマニュアルを参照してください。

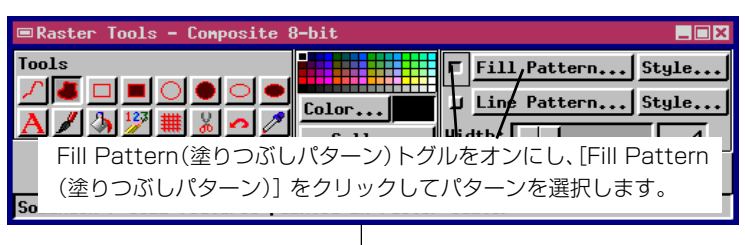

ステップ

✓ 練習のため、LITEDATA/ EDITRAST/LANCSOIL/ SHEET 45LITE ラスタ・オブ ジェクトを開きます。 ✓ ポリゴン・ツールを選択し ます。 ✓ [Fill Pattern (塗りつぶしパ) ターン)]をクリックし、 SHEET\_45LITE の中にある STYLE サブオブジェクトを選 択します。 V Fill Pattern (塗りつぶしパ ターン)トグルをオンにし、 [Fill Pattern (塗りつぶしパ ターン)]をクリックします。 透明なパターンを選択します。 塗りつぶされたポリゴンや、 輪郭を囲んだ土壌ポリゴンを 描画する練習をしてください。

塗りつぶしパターンを選択または作成して、土壌ポリゴンを塗りつぶす操作を練習してください。

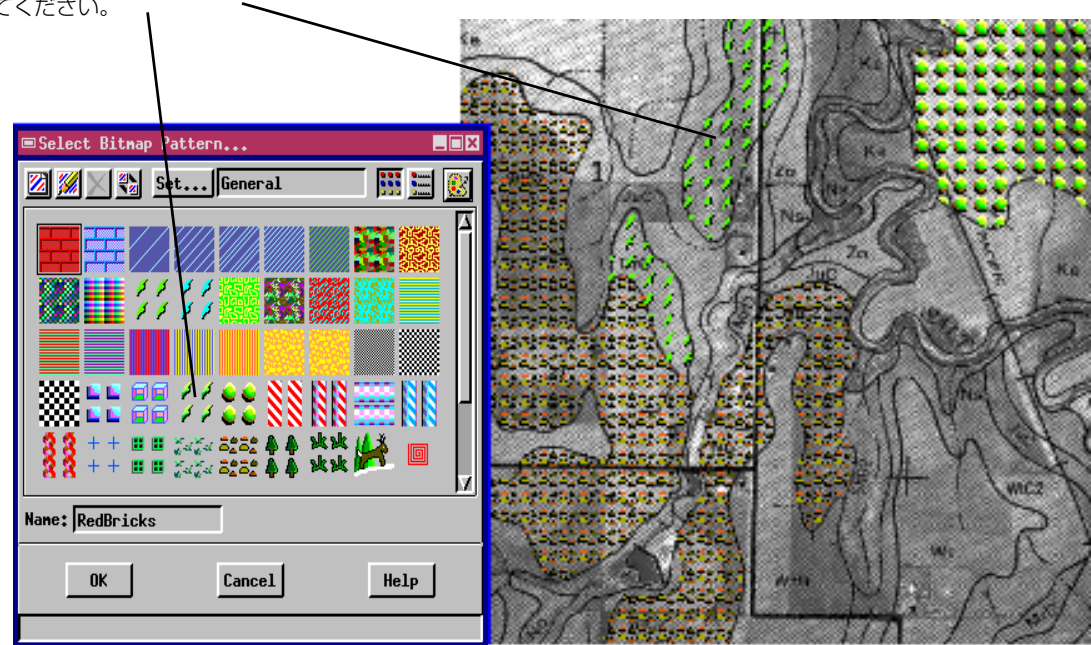

# Cut (切り取り)、Copy (コピー)、Paste (貼り付け)

Cut (切り取り)、Copy (コ ピー)、Paste(貼り付け)ツー ルはBox Edit Controls(ボックス編 集コントロール)ウィンドウを開きま す。これにより画像の一部をコピーす ることができます。

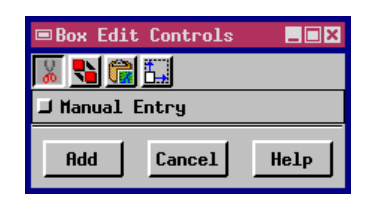

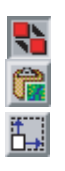

Copy (コピー)

Paste (貼り付け) Paste Resampled (再サン

プリングして貼り付け)

エディタではCut(切り取り)、Copy(コピー)、Paste(貼り付け)操作 をサポートしていますので、画像の一部をコピーできます。Cut(切り 取り)、Copy(コピー)、Paste(貼り付け)ツールを選択すると、Box Edit Controls(ボックス編集コントロール)ウインドウが開きます。基本的 な手順を以下に示します。

ステップ

- ✓ Box Edit Controls(ボックス編集コントロール)ウインドウのCopy (コピー)アイコン・ボタンを押します。
- ✓ マウスの左ボタンを使用して画像の中のコピーしたい部分の周囲に可変サ イズ・ボックスを描画します。
- ✓ マウスの右ボタンをクリックしてコピーを登録します。
- ✓ Box Edit Controls (ボックス編集コントロール) ウインドウの Paste (貼り付け) アイコン・ボタンを押します。
- ▼ マウスの左ボタンを使用して貼り付けボックスをドラッグします。
- ✓ マウスの右ボタンをクリックして貼り付け操作を行います。

Paste (貼り付け) でなく Paste Resampled (再サンプリングして貼り付け) を選択すると、コピーを回転させて再サンプリングすることができ ます。Paste Resampled (再サンプリングして貼り付け)を選択した場合、 対象となる可変サイズ・ボックスの辺をドラッグしてサイズを変えたり、 Shift キーを押したまま角をドラッグして回転させることができます。

Copy (コピー) ボックスで画像の一部が選択されます。

Paste (貼り付け) ボックスと Paste Resampled (再サンプ リングして貼り付け)ボックスを使用してサイズや向きの異なる コピーを作成できます。

Page 16

空間データ・エディタの最も強力な機能の一つは、複数のレイヤーを操 作できることです。マルチ・レイヤー編集ではしばしば、背景にラス タ・オブジェクトを使用して、CADやベクタ・オブジェクトをオーバレ

イとして編集することがあります(『**TNT 入門**: ベクタ 地理データの編集』を参照)が、マルチ・レイヤー編集 は、ラスタ・オブジェクトにも使用できます。編集レイ ヤー内のラスタ・オブジェクトに対してヌル値が定義さ れている場合は、ラスタ・オブジェクト上でラスタ・オ ブジェクトを編集することができます。Display Controls(表示コントロール)ウィンドウで Null Cells Transparent (ヌル・セル透明)トグルをオンにすると、 ヌル・セルを通して参照ラスタが見えます。

練習問題として、土壌ポリゴン・マスク・ラスタ・オブ ジェクトを編集します。

#### ステップ

- ✓ LITEDATA/EDITRAST/LANCSOIL/SHEET\_45LITEを参照レイ ヤーとして追加します。
- ✓ 編集するラスタ・オブジェクトとして LITEDATA/EDITRAST/LANCSOIL/ SOILMASK を開きます。
- ✓ SOILMASK の Display Controls (表示コントロール) ウィンドウで Null Cells Transparent (ヌル・セル透明) をセットします。
- ペイントブラシかポリゴン・ツールを使用して CrC 土壌ポリゴンに色を付けます。
- 完成した SOILMASK ラスタ・オブジェクトは、
- ラスタ解析結合時の処理ラスタ用、または参照 用、表示用に使用できます。

Null Cells Transparent(ヌル・セル 透明) トグルを使用すると、編集する ラスタ・オブジェクトの背後にある参 照ラスタ・オブジェクトが見えます。

参照レイヤーを使用する

| ■Raster Layer Display Controls         | _ 🗆 X |
|----------------------------------------|-------|
| Object Options DataTip Legend          |       |
| Relief Shading                         |       |
| Transparency: 0                        |       |
| Mull Cells Transparent                 |       |
| Z Offset: 0.0000                       |       |
| J Show Pedestal                        |       |
| ➡ Disable ray-casting for 3D rendering |       |
| ■ Smooth foreground in 3D rendering    |       |
| Wireframe Color:                       |       |
|                                        |       |
| OK Cancel Help                         |       |

別のラスタを参照レイヤーに使用して ラスタを編集することができます。

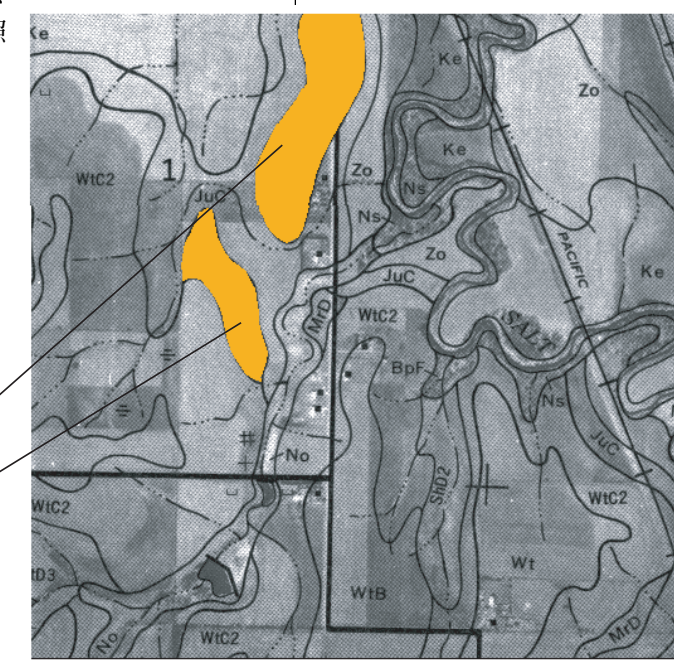

SHEET\_45LIT 参照ラスタ・オブジェクトの / CrC 土壌ポリゴンに色を付けることで、 SOILMASKラスタ・オブジェクト内に土壌マ / スクを作成します。

## 数值編集

Wumeric Edit (数値編集) ツールは、Raster Inspection (ラスタ・チェック) ウィンドウ とPoint Edit Controls (点編集コン トロール) ウインドウを開きます。

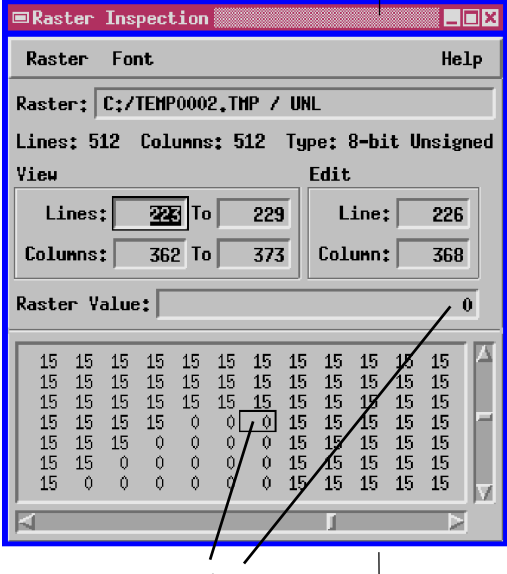

Raster Inspection (ラスタ・チェック) ウインドウには、画像内のツールの十字線がある部分のセル値が表示されます。新しいセル値を入力することもできます。

ラスタ・オブジェクトが数値の二次元配列であることを思い出してくだ さい。8ビットのラスタ・オブジェクト (データ範囲は0~255)の場合、 各セルの中の数値は、カラーマップまたはコントラスト・テーブルに よって表示カラーに対応付けられます。

> ラスタ編集ツールを使用するということはラスタ・セルの 数値を変更することであり、これにより画像のカラーが変 更されます。オブジェクト・エディタでは、キーボードから 数値を入力して直接セル値を変更することもできます。 Numeric Edit (数値編集) アイコン・ボタンをクリックして Raster Inspection (ラスタ・チェック) ウインドウを開きま す。画像上でマウス・カーソルをクリックしてその場所のセ ル値を確認したり、Raster Inspection (ラスタ・チェック) ウ インドウに行と列の値を入力してラスタの各部の表示位置 を正確に指定することができます。

> 数値を編集する方法では、地物の範囲が広い場合は時間も かかり面倒ですが、特定の位置や個々のセルを非常に正確 に制御できます。

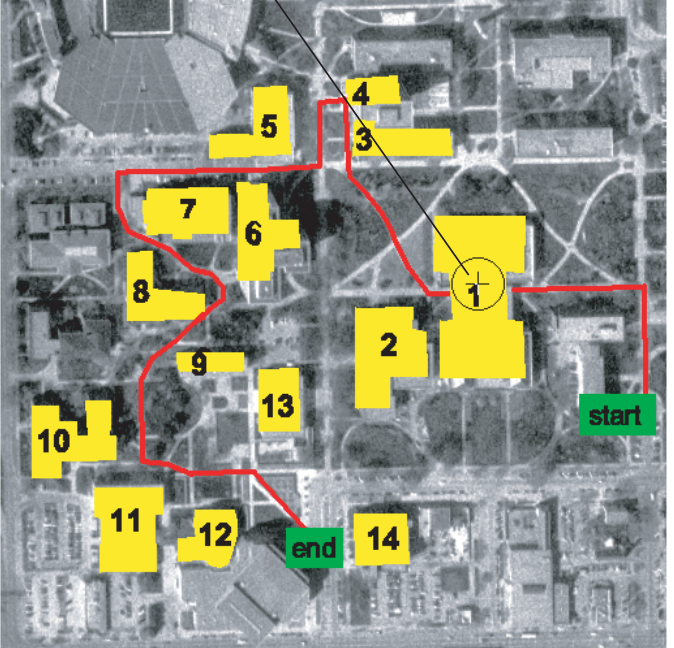

Point Edit Controls (点編集コント ロール) を使用して Raster Inspection (ラスタ・チェック) ウインドウ に表示する点の正確な地図座標を指 定します。希望する座標を入力して [Edit (編集)] をクリックすると、画 像内のその位置にジャンプします。

| ■Point Edit Cont               | trols      |  |  |  |
|--------------------------------|------------|--|--|--|
| Northing:                      | 4521127.50 |  |  |  |
| Easting:                       | 693750.00  |  |  |  |
| Projection Universal Transvers |            |  |  |  |
| Distance Units:                | meters 💷   |  |  |  |
| Edit                           | Help       |  |  |  |

### その他のツール

Paint (ペイント) ツールは、ブラシの形やサイズを選択するた めの Paint Brush (ペイントブラシ) ウインドウを開きます。

Brush (ブラシ) プッシュボタン をクリックして、ユーザ独自の ブラシ形状を作成することもで きます (ロゴの形や特殊形状な ど)。現在のブラシ形状とカラー で色を塗るには、マウスの左ボ

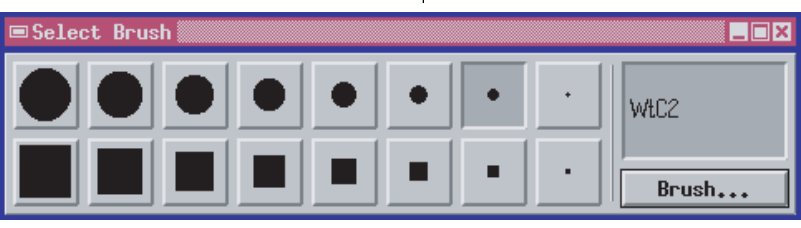

タンでブラシ・カーソルを画像上にドラッグします。

1 Grab Color (カラーを取得) ツールでは、マウスの左ボタンを クリックして十字線の表示位置を決めます。キーボードの矢印 キーを使用して十字線の位置を微調整し [Grab Color (カラーを取 得)]をクリックすると、十字線の位置にあるセルのカラーが新しい描 画カラーになります。地図座標を入力して十字線の位置を決めること もできます。

Grid (**グリッド)** ツールを使用すると、グリッドの領域を定義 する可変サイズ・ボックスを描画できます。Box Edit Controls (ボックス編集コントロール) ウインドウでは、格子線の本数、および 格子線を線形目盛りにするか対数目盛りにするかを指定できます。

ユーザ独自の塗りつぶしパターンを選択(15ページを参照)するのと 同じ方法で、ユーザ独自の線パターンを定義したり選択することもでき ます。Line (線) ツール、任意の輪郭形状ツール、Grid (グリッド) ツー ルで、線パターンを使用できます。

空間データ・エディタには、本書で紹介した 以外にもたくさんの機能が用意されていま す。詳細は『TNT入門:ベクタ地理データの 編集、CAD地理データの編集、TIN地理デー **夕の編集**』を参照してください。また、空間 データ・エディタのマルチ・レイヤー、マル チ・オブジェクト編集機能をどのように利用 することができるかについて検討して下さ 11

| ■Point Edit C            | ontrols 📃 🗆 🗙       |  |
|--------------------------|---------------------|--|
| Northing:                | 4521216.02          |  |
| Easting:                 | 693598.85           |  |
| Projection               | Universal Transvers |  |
| Distance Units: meters 💷 |                     |  |
| Grab Color               | Help                |  |

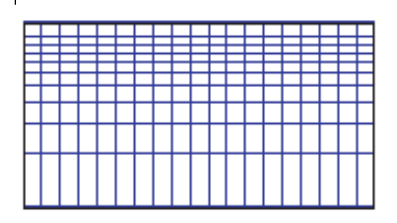

| Select Line Pattern | -      | . 🗆 🗙    |
|---------------------|--------|----------|
| 🔀 📈 📉 Set Basic 🔢   | •••••• | <u> </u> |
|                     | _      |          |
|                     |        |          |
|                     |        |          |
|                     |        |          |
|                     |        | H        |
| Name: LinePatt0     |        |          |
| OK Cancel He        | Lp     |          |
|                     |        |          |

1

## 地理空間解析のための先進的ソフトウエフ

Bryst

マイクロイメージズ社は、地理空間データの視覚化、解析、出版の高度な処理を行う、専門家向けソフ ウェアを提供しています。製品に関する詳細は、マイクロイメージズ社にお問い合せになるか、ウェブ・サ イトにアクセスしてください。 - Portlouis Eleche

Alenco

TNTmipsは、GIS、画像解析、CAD、TIN、デスクトップマッピング、地理空間データベース TNTmips 管理機能を統合した専門家のためのシステムです。 luurs

TNTeditはベクタ、画像、CAD、TIN、リレーショナルデータベース・オブジェクトから構成 TNTedit されるプロジェクトデータを生成、ジオリファレンス、編集するための、専門家のための対 話的ツールを提供します。TNTeditは多くの種類の商用、非商用データフォーマットの地理 空間データにアクセスできます。

TNTview TNTviewには、複雑な地理空間データの視覚化と解釈を行うための強力な表示機能があり ます。TNTmipsの演算処理機能や加工機能を必要としないユーザに最適です。

TNTatlasを使用すると、自分で作成した空間プロジェクトデータを CD-ROM にプレスし TNTatlas て、低コストで出版や配布ができます。TNTatlasのCDには、さまざまなバージョンの TNTatlasを入れることができますので、1枚のCDで、複数のコンピュータに対応できます。

TNTserver TNTserverを使うとTNTatlasのデータをインターネットやイントラネットで公開すること ができます。TNTserverと通信を行う、無料でオープンソースのTNTclient Javaアプレット (あるいはユーザ作成のカスタム・アプレット)を使ってウェブ・ブラウザ上で大容量の地 理データ・アトラスを操作して下さい。

**TNTlite** TNTliteは、学生や小規模プロジェクトを行う専門家向けの無料バージョンです。インター ネット接続ができる場合は、マイクロイメージズ社のウェブ・サイトから、TNTliteの最新 バージョン(約100MB)をダウンロードできます。ダウンロードするのに時間がかかる場合 は、TNTliteの入ったCDを注文することもできます。マイクロイメージズ社または(株) オープン GIS までお問い合わせください。

### MicroImages, Inc.

206 South 13th Street Lincoln, Nebraska 68508-2010 USA UYE

Pau

Auch

電話 FAX email

ruhene de

: (402) 477-9554 (402) 477-9559 info@microimages.com インターネット : www.microimages.com

# [翻訳] Open

1.1

### 株式会社 オープン GIS 〒130-0001 東京都墨田区吾妻橋 1-19-14 紀伊国屋ビル 1F Kinokuniya Bld. 1F, 1-19-14 Azumabashi, Sumida-ku, Tokyo 130-0001, JAPAN TEL (03) 3623-2851 FAX (03) 3623-3025